# 토레스 AVNT 업그레이드 방법

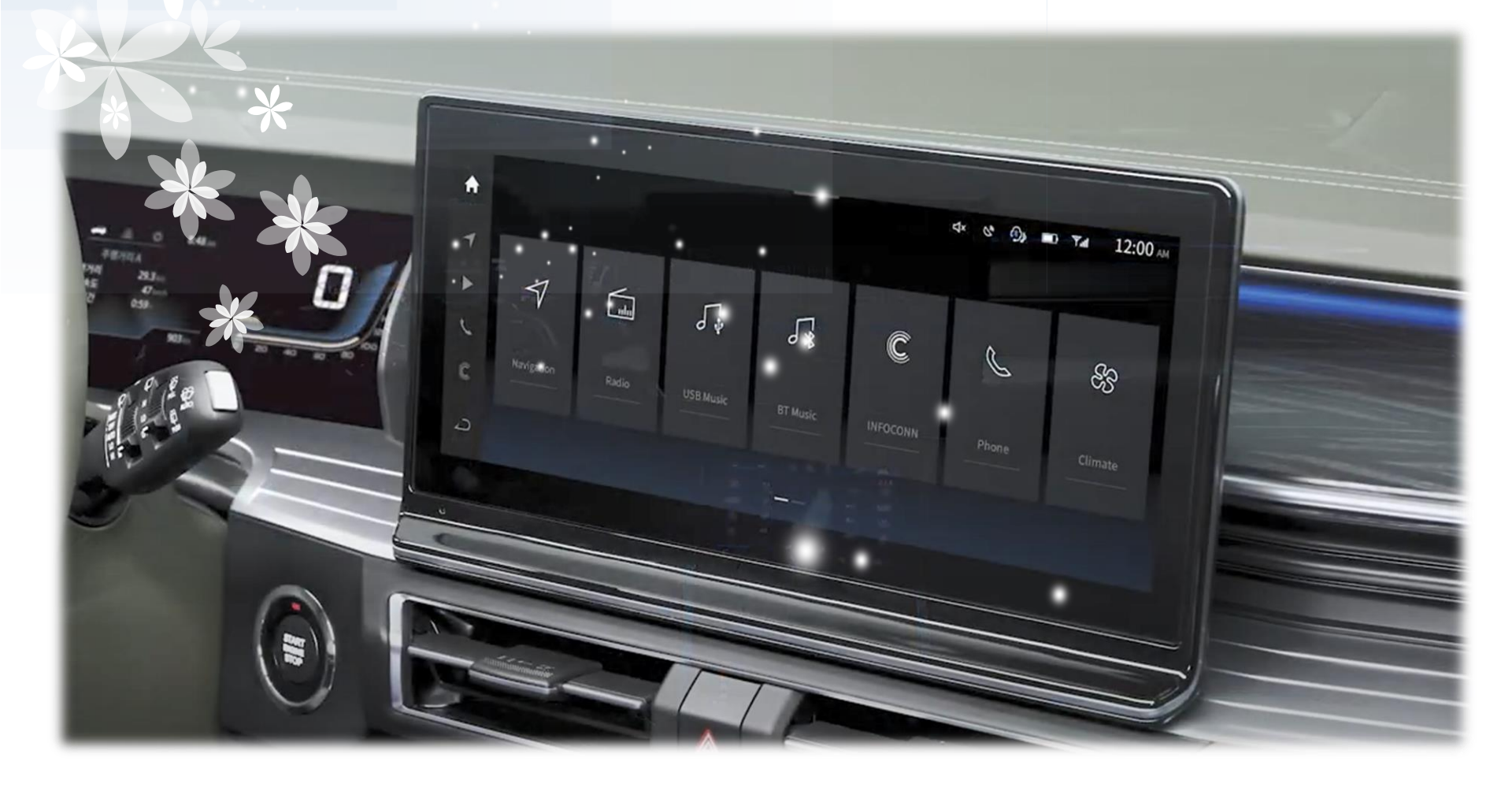

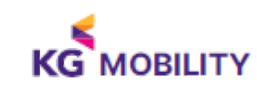

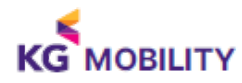

업그레이드 도중 또는 완료 후 AVNT 시스템에 문제가 발생할 경우는 KG MOBILITY 서비스 N/W에 방문하셔서 점검 받으시길 바랍니다.

파일명을 변경하면 업데이트가 진행되지 않습니다.

) 소프트웨어 파일명을 변경하시면 안됩니다.

USB 메모리 스틱은 내부에 다른 파일을 비우거나 포맷 후 사용해 주시길 바랍니다.

3항목(SOC, MCU, CCU) 업그레이드가 되어야 합니다. 업그레이드 후 최종 적용 버전을 확인하여 주시기 바랍니다.

● 업그레이드 순서는 반드시 SOC → MCU → CCU 순으로 진행되어야 합니다.

画 업그레이드는 시동이 걸린 상태에서 진행하시고, 완료 시까지 시동을 끄지 마십시오.

### 1. 업그레이드 시 주의 사항

# 2. 업그레이드 파일 다운로드

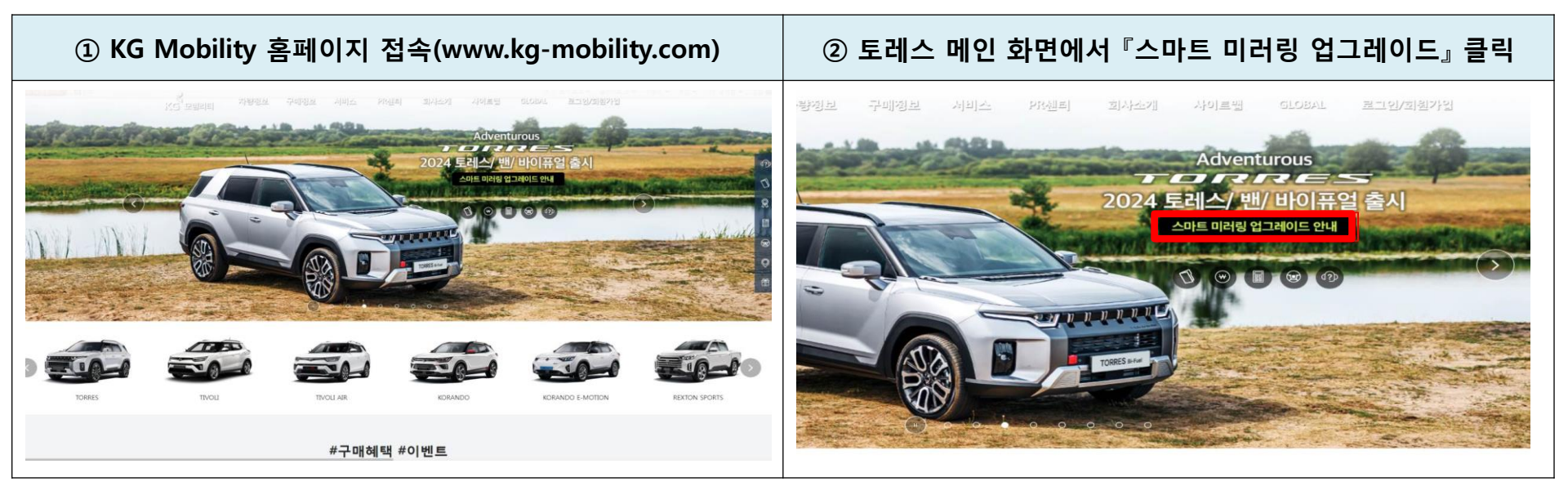

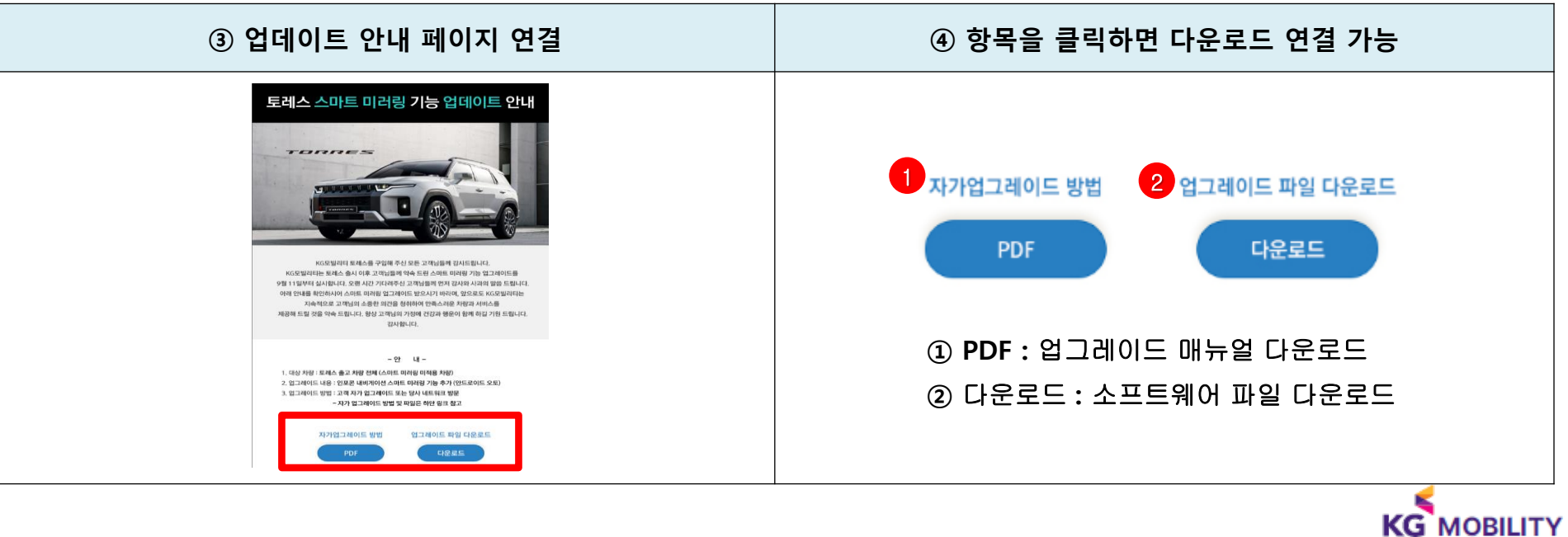

## 2. 업그레이드 파일 다운로드

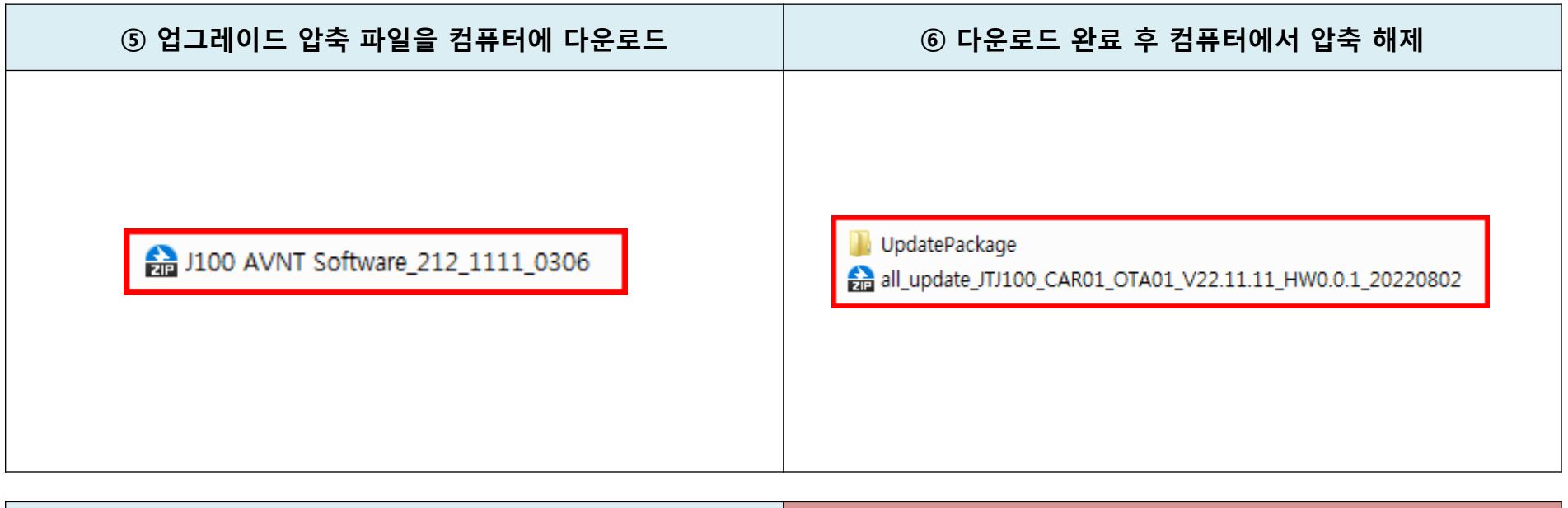

| ⑦ 압축 해제 후 생성된 폴더 1개, 압축파일 1개를 USB에 복사                                                                    | ※ 주의 사항                |
|----------------------------------------------------------------------------------------------------|------------------------|
| ▶ UpdatePackage ☆ all_update_JTJ100_CAR01_OTA01_V22.11.11_HW0.0.1_20220802 ↓ 압축 해제 후 생성된 폴더 1개, 압축파일 1개름 | USB 메모리에는 압축 해제 후 생성된  |
| 그대로 USB에 복사(※ 추가로 압축을 풀지 말 것)                                                                            | 폴더 1개, 압축파일 1개만 저장해야 함 |

KG MOBILITY

#### ■ AVNT 소프트웨어 업 데이트 : 공통

▶ AVNT 소프트웨어 업 데이트 전 차량 전원 IGN On(시동) 할 것

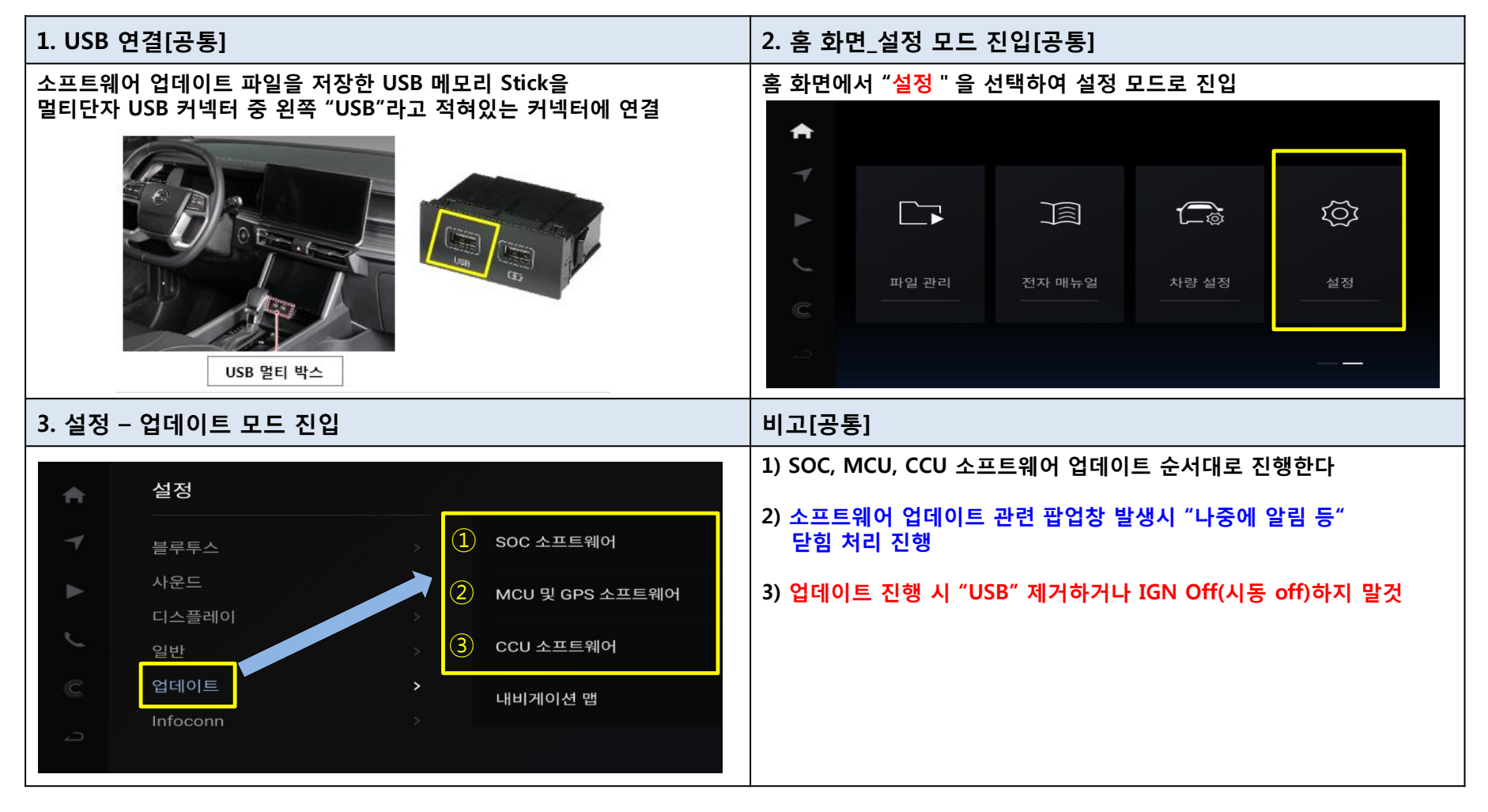

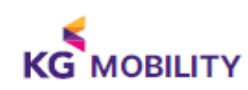

#### ■ AVNT 소프트웨어 업데이트 방법 : SOC (System On Chip)

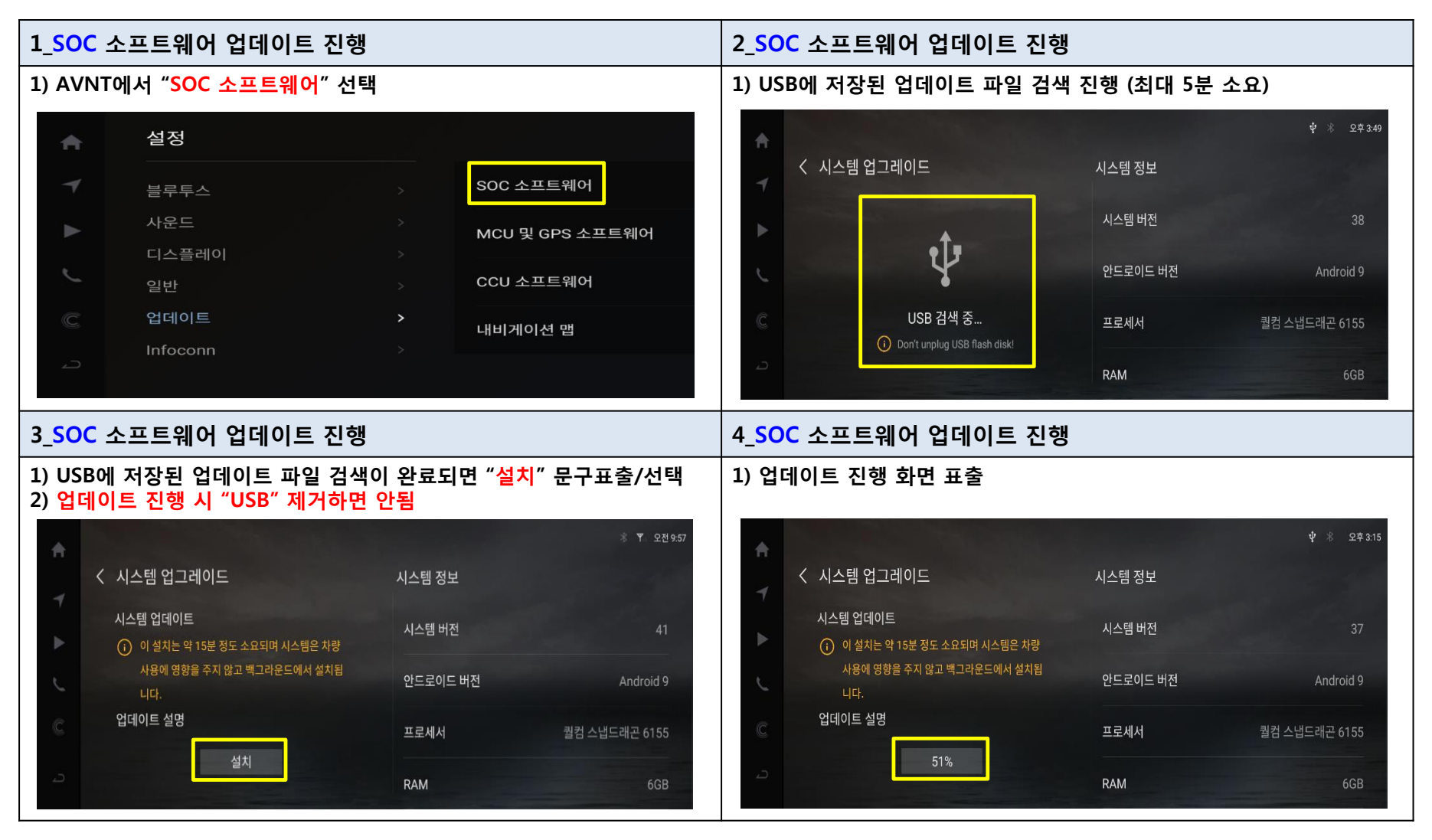

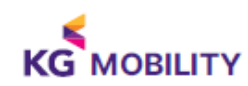

#### ■ AVNT 소프트웨어 업데이트 방법 : SOC (System On Chip)

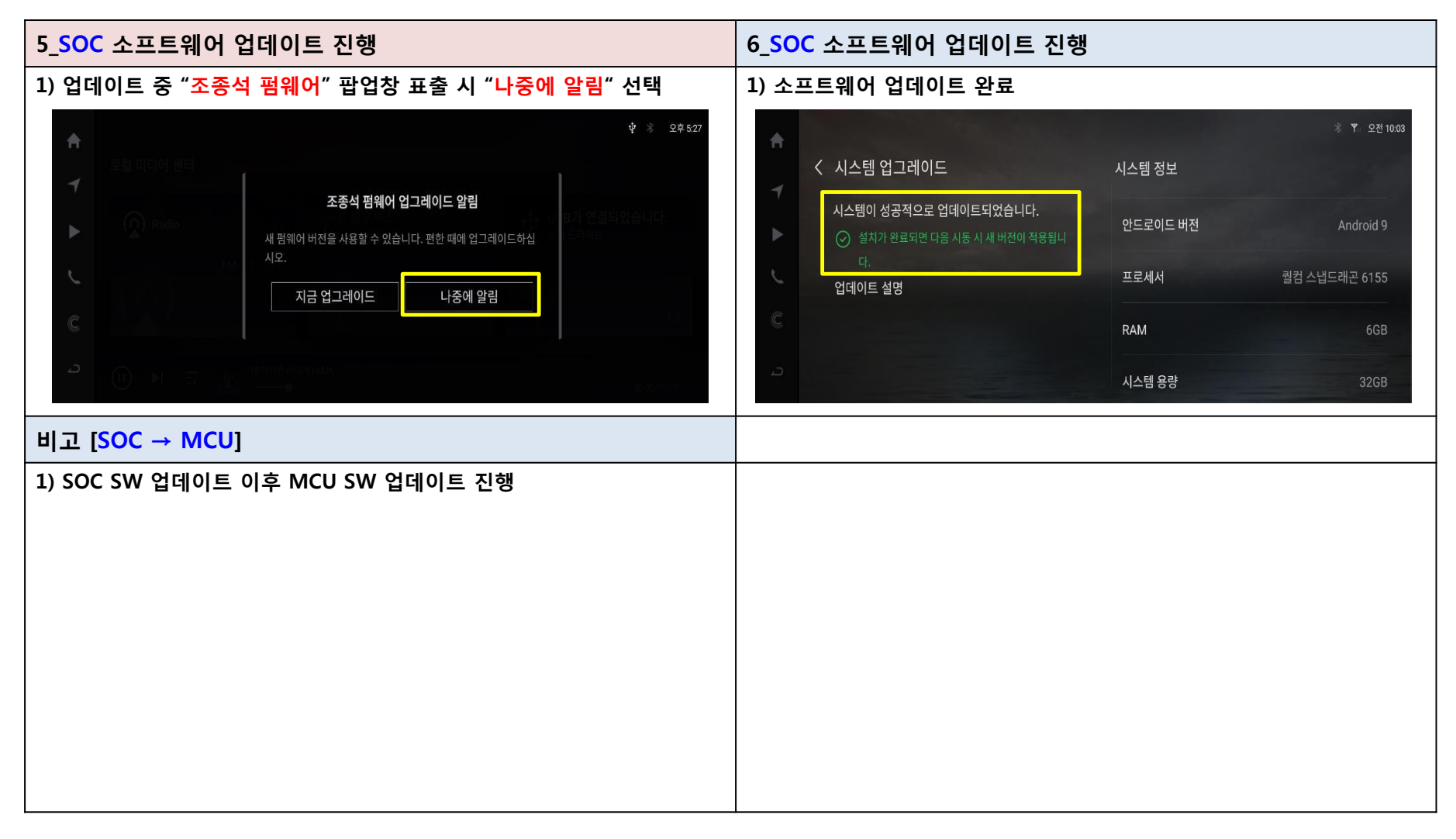

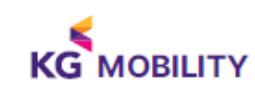

#### ■ AVNT 소프트웨어 업데이트 방법 : MCU (Micro Control Unit)

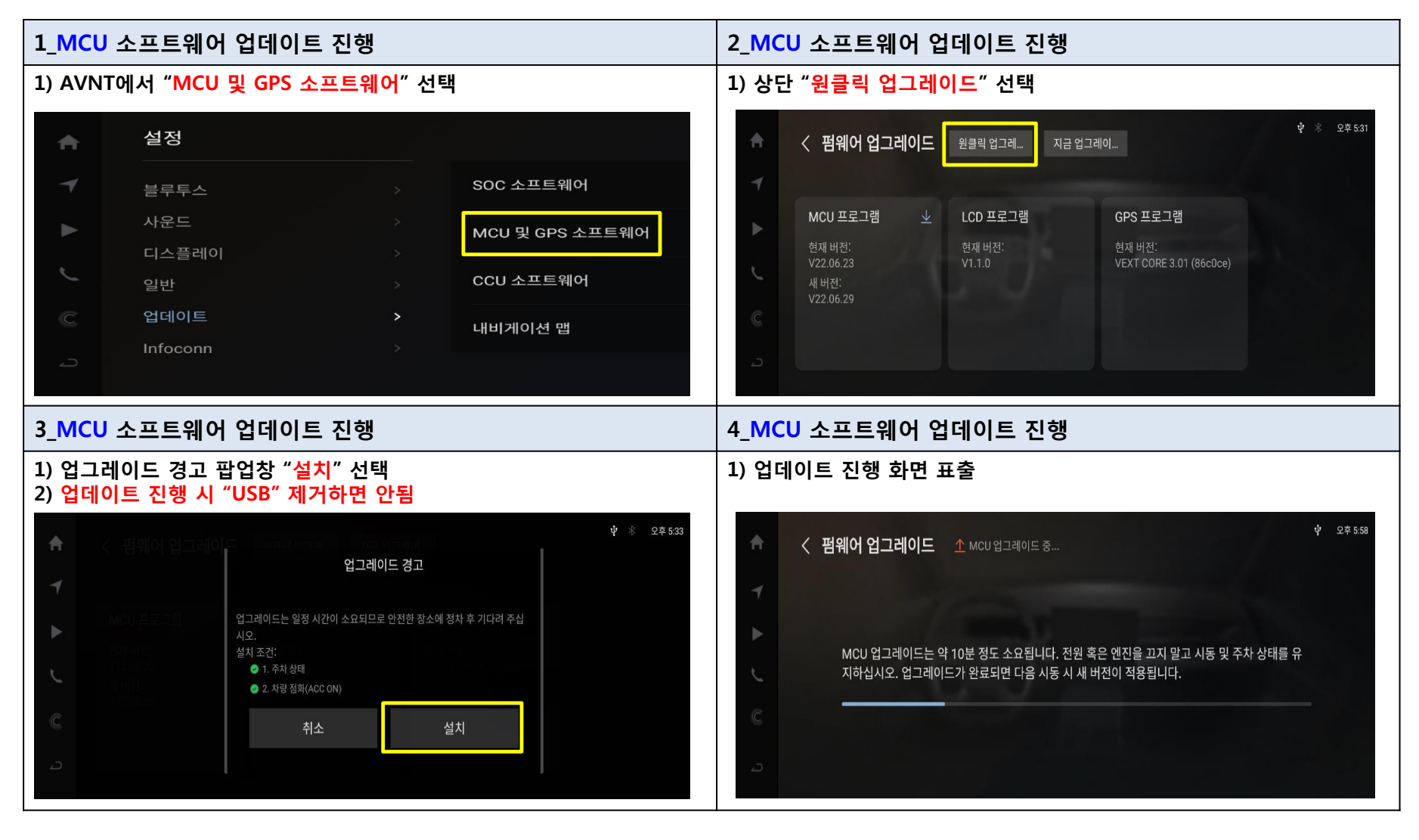

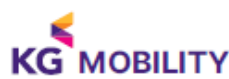

#### ■ AVNT 소프트웨어 업데이트 방법 : MCU (Micro Control Unit)

| 5_MCU 소프트웨어 업데이트 진행                                                                                                    | 6_MCU 소프트웨어 업데이트 진행                 |
|----------------------------------------------------------------------------------------------------|-------------------------------------|
| 1) 업데이트 중 " <mark>업그레이드</mark> " 팝업창 표출 시 "취소" 선택                                                                                                    | 1) MCU 소프트웨어 업데이트 완료 후 자동으로 재 부팅 진행 |
| ★ 오 오후 404         로컬 미디어 센터         ▲ Radio         USB에서 시스템 업그레이드 패키지가 확인되었습니다.         ● 이 설치는 약 15분 경도 소요되며 시스템은 차량 사용에 영향을 주지 않고 백그라운드         ● 이 설치는 약 15분 경도 소요되며 시스템은 차량 사용에 영향을 주지 않고 백그라운드         ● 에 설치입니다.         실치         ···································· |                                     |
| 비고[MCU → CCU]                                                                                                    |                                     |
| 1) 재부팅 완료되면 "CCU 소프트웨어 업데이트" 진행                                                                                                    |                                     |

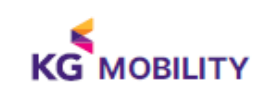

#### ■ AVNT 소프트웨어 업데이트 방법 : CCU (Connected Control Unit)

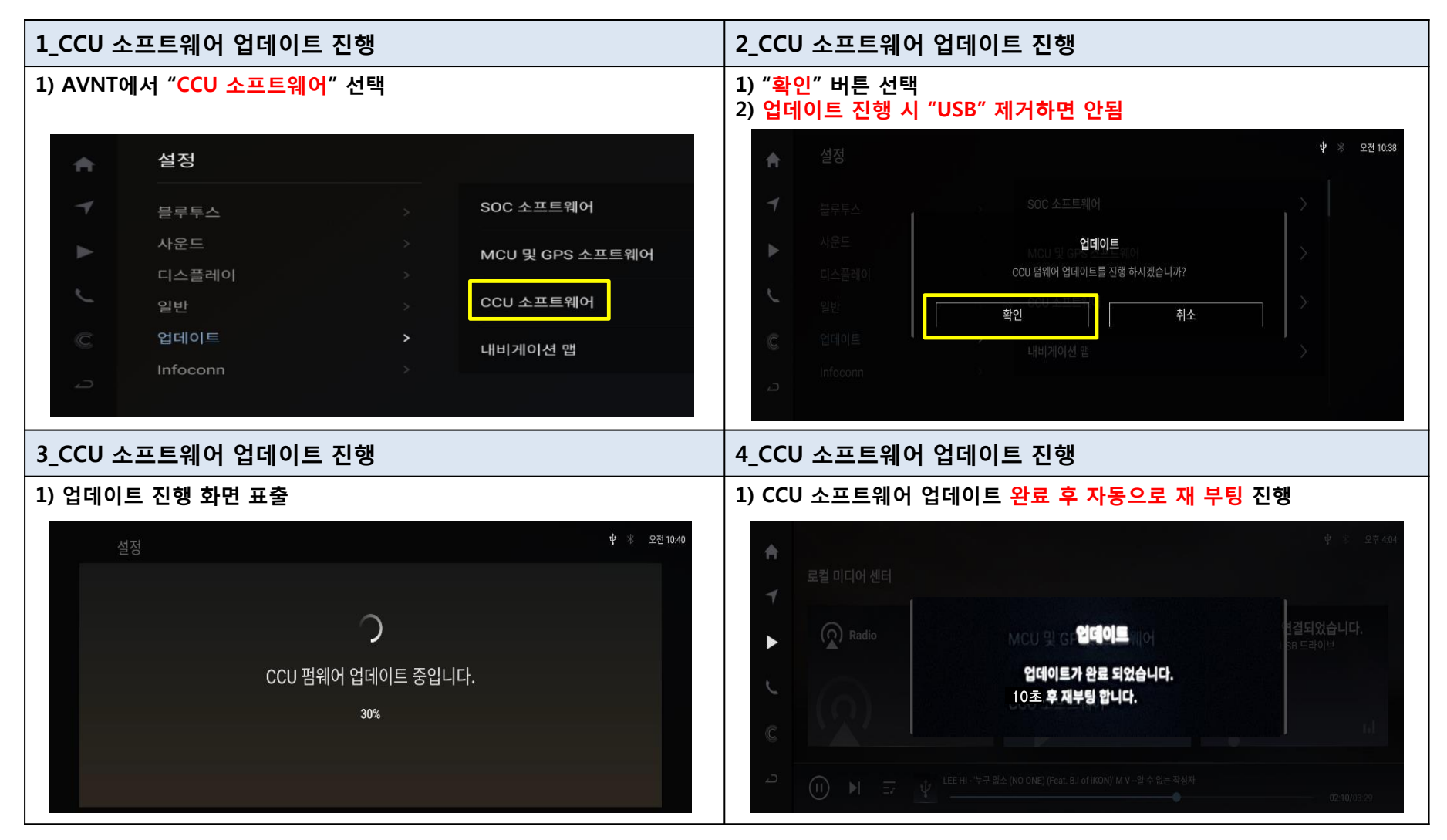

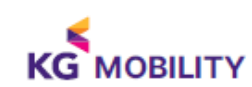

#### ■ AVNT 소프트웨어 방법 : 버전 확인

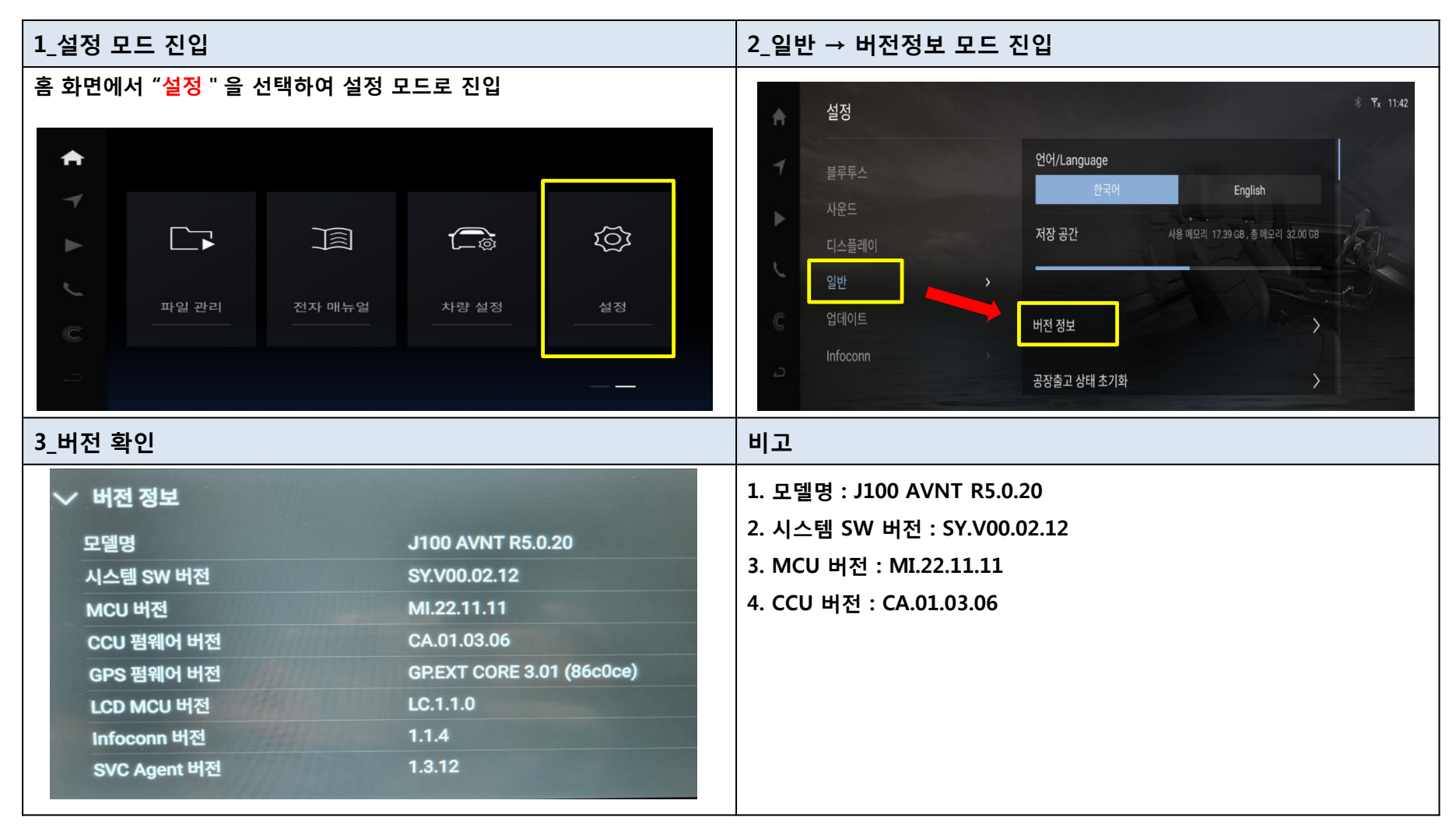

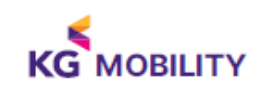

#### ■ Android Auto UI 활용방법

| 1_업데이트 후 Android Auto UI 생성 확인                                                                                                    | 비고                                                                                                    |
|----------------------------------------------------------------------------------------------------|----------------------------------------------------------------------------------------------------|
| Y Y     Y     Y     Inforcent     Inforcent <th><ol> <li>업데이트 후 좌측 화면과 같은 UI를 확인</li> <li>휴대폰과 USB 커넥터를 유선 연결하여 사용합니다.<br/>단, USB 커넥터와 휴대폰을 연결하는 Wire의 경우 해당 핸드폰<br/>제조사가 공급하는 정품을 사용하시기 바랍니다.<br/>정품이 아닌 경우 작동 불량의 문제가 발생할 수 있습니다.</li> </ol></th> | <ol> <li>업데이트 후 좌측 화면과 같은 UI를 확인</li> <li>휴대폰과 USB 커넥터를 유선 연결하여 사용합니다.<br/>단, USB 커넥터와 휴대폰을 연결하는 Wire의 경우 해당 핸드폰<br/>제조사가 공급하는 정품을 사용하시기 바랍니다.<br/>정품이 아닌 경우 작동 불량의 문제가 발생할 수 있습니다.</li> </ol> |
|                                                                                                    |                                                                                                    |
|                                                                                                    |                                                                                                    |

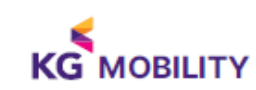